## Упатство за поврзување со фискалниот печатар HDe и исчитување на сметките од тековната смена

Важно: При приклучување на фискалниот печатар HDe заради исчитување на податоците од тековната смена се нарушува постојната врска на печатарот со персоналниот компјутер. Заради тоа, исклучително е значајно врската да се обнови по завршувањето на контролата, за продажниот објект да може да продолжи да работи. По враќањето на системот во претходна состојба Ве молиме да ја проверите неговата функционалност (да се отпечати сметка) и во случај на било каков проблем да ги контактирате нашите сервисни центри.

За физичко поврзување на фискалниот печатар потребен е USB кабел со конектор USB A-Type за поврзување кон персоналниот компјутер и USB B-Type за поврзување кон фискалниот печатар.

USB А-Туре конектор - кон персоналниот компјутер

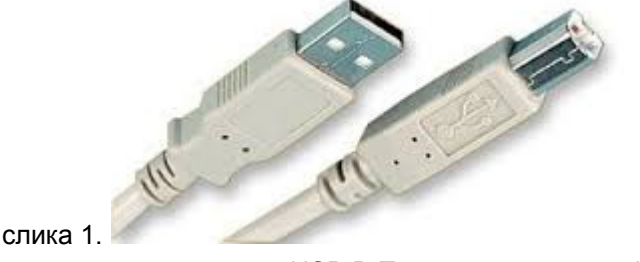

USB B-Туре конектор - кон фискалниот печатар

Кабелот треба да се приклучи во портата USB-В на фискалниот печатар:

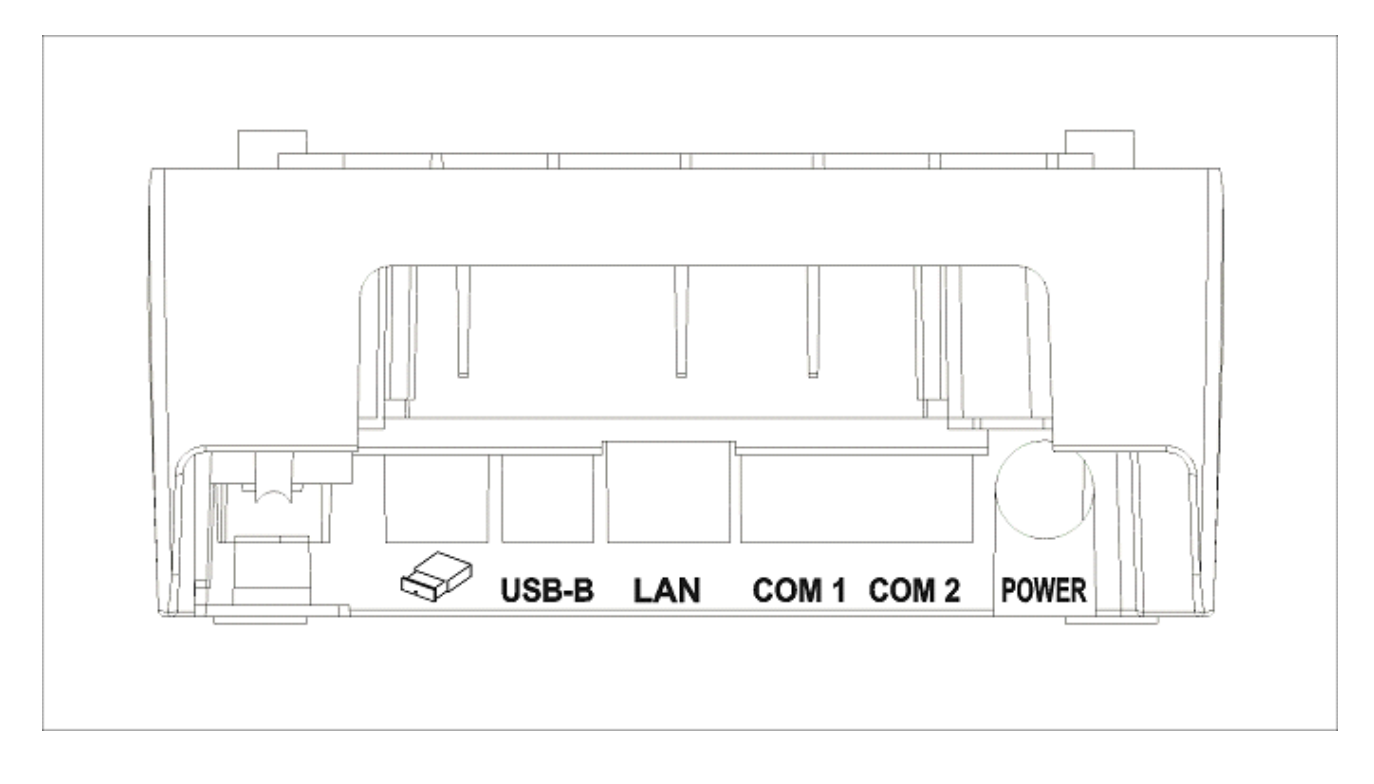

При приклучување на фискалниот печатар на персоналниот компјутер потребно е да се инсталираат драјвери: DrajveriUSBHDe.

Доколку фискалниот печатар е веќе поврзан со USB комуникација (USB-B) треба на местото на постојниот кабел да се приклучи кабелот за поврзување со персоналниот компјутер на инспекторот.

Доколку фискалниот печатар HDe е поврзан на сериска комуникациска порта (COM 2), на фискалниот печатар потребно е да се конфигурира како активна USB комуникациската порта на следниот начин:

1) Со притискање на копчето ОК на тастатурата се влегува во главното мени:

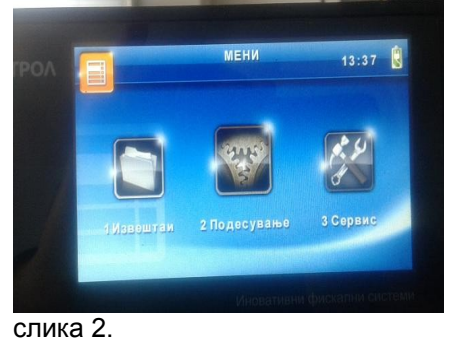

onnia 2.

 Со стрелка десно се одбира опцијата '2. Подесување' и изборот се потврдува со притискање на копчето ОК:

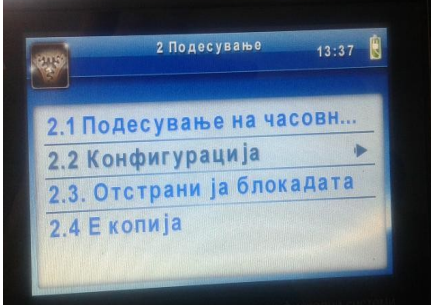

слика 3.

 Со стрелка надолу се одбира опцијата '2. Конфигурација' и изборот се потврдува со притискање на копчето ОК:

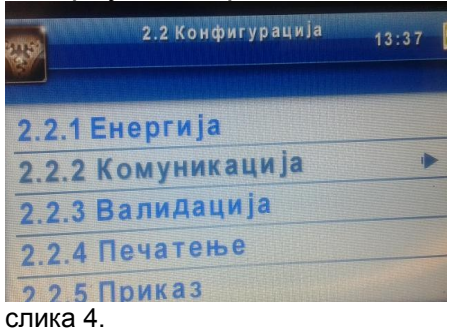

4) Со стрелка надолу се одбира опцијата '2. Комуникација' и изборот се потврдува со притискање на копчето ОК:

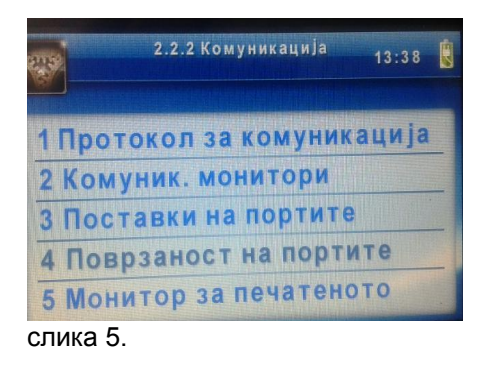

5) Со стрелка надолу се одбира опцијата '4. Поврзаност на портите' и изборот се потврдува со притискање на копчето ОК:

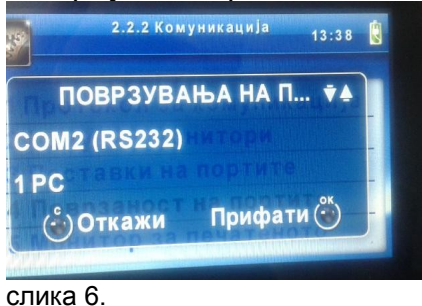

- 6) Со стрелка лево се менува параметарот на СОМ2 (RS232) комуникациската
  - порта од '1 РС' во '0 (Не)' 2.2.2 Комуникација 13:38 ПОВРЗУВАЊА НА П... \* СОМ2 (RS232) 0 (Не) © Откажи Прифати © СЛИКа 7.
- 7) и изборот се потврдува со притискање на копчето ОК:

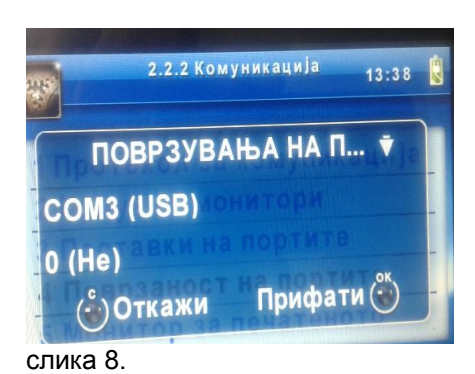

 Со стрелка десно се менува параметарот на СОМЗ (USB) комуникациската порта од '0 (He)' во '1 PC'

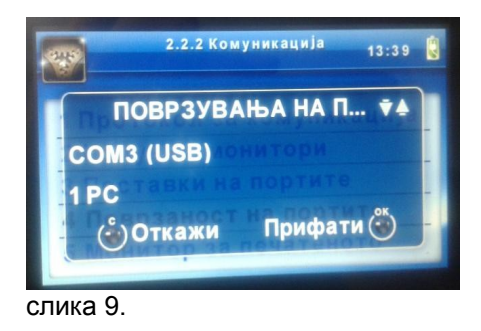

- 9) и изборот се потврдува со притискање на копчето ОК:
- 10)Понатаму се потврдува постојната поставеност на параметрите со притискање на копчето ОК се додека не се вратиме на менито:

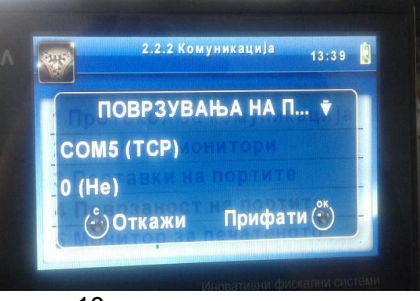

слика 10.

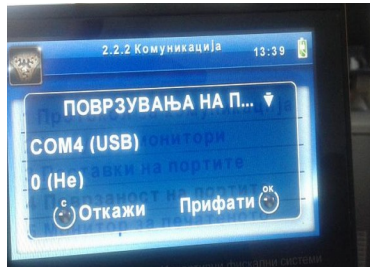

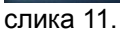

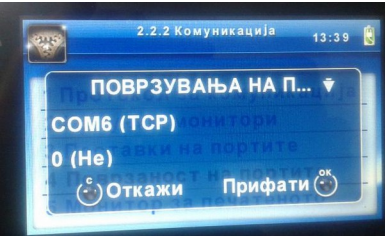

слика 12.

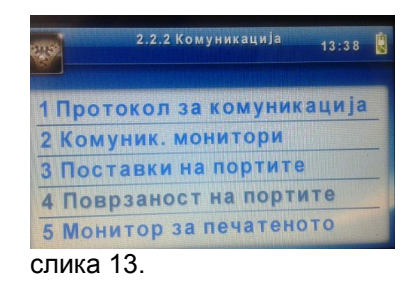

11)Потоа со притискање на копчето 'C' се враќаме на основниот екран (со часовникот)

Се активира програмот за исчитување HDESDReader.exe

Се одбира комуникациската порта за поврзување со фискалниот печатар на следниот начин:

| 😸 Form1       |          |
|---------------|----------|
| СОМ14 🗸       | Прочитај |
| COM1<br>COM14 |          |
| COM15         |          |
|               |          |
|               |          |
|               |          |
|               |          |
|               |          |
|               |          |
|               |          |
|               | ×        |

Со притискање на копчето 'Прочитај' се исчитуваат сметките од тековната смена

| 💀 Form1  |                                                                  |   |
|----------|------------------------------------------------------------------|---|
| COM14    | маррочитај                                                       |   |
| 00000000 | *********                                                        | ~ |
| D0002020 | ФИСКАЛНА СМЕТКА                                                  |   |
| C0000000 | # 0001                                                           |   |
| 00000000 | Макпетрол А.Д Скопје                                             |   |
| 00000000 | ул. Св. Кирил и Методиј бр.4                                     |   |
| C0000000 | БЕНЗИНСКА СТАНИЦА бр.142 Крива Паланка II                        |   |
| C0000000 | ул. Григор Прличев бр.2 Крива Паланка                            | _ |
| 00000000 |                                                                  | - |
| 00000000 | IAH.EP0J: 4030954258093                                          |   |
| C0000000 | IIB. EPOJ: MK4030954258093                                       |   |
| C0000001 |                                                                  |   |
| C0000000 | тест1 1*1.00 1.00 А                                              |   |
| C0000000 | тест2 1*2.00 2.00 А                                              |   |
| C0000001 | ~~~~~~~~~~~~~~~~~~~~~~~~~~~~~~~~~~~~~~~                          |   |
| C0002020 | вкупен промет: ден з                                             |   |
| C0000001 | ~ · · · · · · · · · · · · · · · · · · ·                          |   |
| C0000000 | ВК. ДДВ 0.46                                                     |   |
| C0000000 | ВК. ДДВ А 18.00% 0.46                                            |   |
| C0000001 | ****                                                             |   |
| C0000000 | Готовина: 3.00                                                   |   |
| C0000001 | ~~~~~~~~~~~~~~~~~~~~~~~~~~~~~~~~~~~~~~~                          |   |
| C1000000 | SIT000057600000004 ffffffffffffbe6dc2bb67469224c9df9145aa8accf4  |   |
| C1000000 | 712ed6db31cfacd5ab1940f3646cd0175fd39381b8cb30cf0398b52061e6e39d |   |
| C1000000 | 8036d4fd50f6fa7773eb2257b7c9febc07bed9322fc0333bccfd5484d16aaca3 |   |
| C1000000 | 13df5fc9eeld40f8a992b39205fc011bd03956f51ea48b413bd46fbdba733efb |   |
| C1000000 | b412b279679a9eef9608b8b00a7ccd7af5b794c5aaaaaaaaaaafffffffffff   |   |
| C1000000 | f97e90a60ecac2d8c7c625e587cb268a3f58fe16add467fde9adc0e0201092b0 |   |
| C1000000 | dbd2d705f7538a87368able055ael15fb712608aa06ef38005f15fcbd1646296 |   |
| C1000000 | fdc6b8735bbdb729edbea2d25a3ca0ab79f1a2dfa55846e70224a6fe83fca29f |   |
| C1000000 | eb9494af343ef4a5cbca7d2da5c0ccef4bc0b814fdf7efeda39a709a502cfa71 |   |
| C5000000 | 5fad4a03aaaaaaaaaaaaa                                            |   |
| C0000000 | 20:07 30-09-2015                                                 |   |
| C0000000 | # 157511                                                         |   |
| cooooooo |                                                                  |   |
| C0000000 | MP635000060                                                      |   |
| C0000000 | MP635000060                                                      |   |
| C0002020 | ФИСКАЛНА СМЕТКА                                                  |   |
| C0000001 | ~~~~~~~~~~~~~~~~~~~~~~~~~~~~~~~~~~~~~~~                          |   |
| C0000000 |                                                                  |   |
| C0000000 | B160034 #1 ME4754                                                |   |
| 40000000 | DCRC:5388324F 201509302007001600340100157511                     |   |
| C0002020 | СТОРНА СМЕТКА                                                    | ~ |

Важно: По завршувањето на исчитувањето неопходно е потребно да се врати фискалниот печатар во претходната состојба:

Доколку фискалниот печатар користел USB комуникација (USB-B) треба да се приклучи поторно постојниот кабел.

Доколку фискалниот печатар HDe е поврзан на сериска комуникациска порта (COM 2), на фискалниот печатар потребно е да се истата да се конфигурира како активна на следниот начин:

- 1) (До точка 5. исто како во процедурата за поврзување)
- Со стрелка надолу се одбира опцијата '4. Поврзаност на портите' и изборот се потврдува со притискање на копчето ОК:

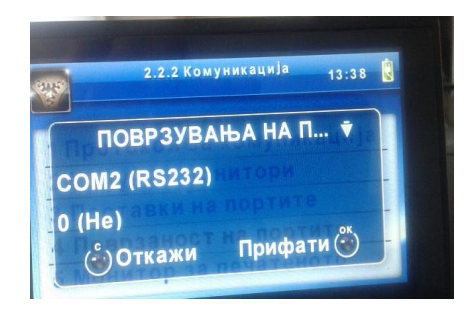

 Со стрелка десно се менува параметарот на СОМ2 (RS232) комуникациската порта од '0 (He)' во '1 PC'

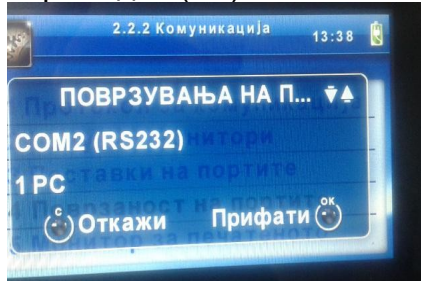

4) и изборот се потврдува со притискање на копчето ОК:

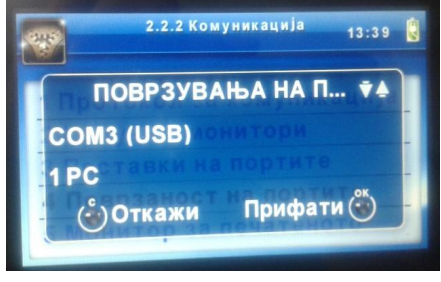

5) Со стрелка лево се менува параметарот на СОМЗ (USB) комуникациската порта од '1 PC' во '0 (He)'

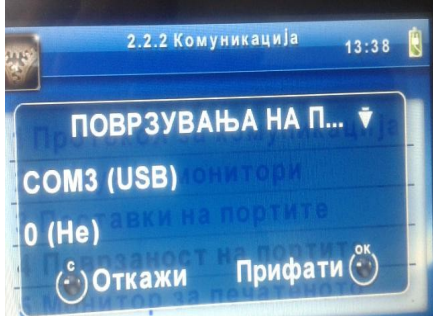

- 6) и изборот се потврдува со притискање на копчето ОК:
- Понатаму се повторува процедурата за поврзување до враќање на основниот екран (со часовникот)